# How to Reschedule or Cancel a Vaccination Appointment

AVBS User Guide – Health Care Provider and Provincial Operations

As of March 15th, 2022

Pharmacy Staff: For any guidance and/or technical support, please contact:

1-844-705-1265

AlbertaVaccineBookingSystemSupport@gov.ab.ca

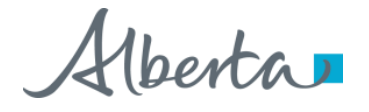

## **Privacy Policy**

The appropriate collection, use and disclosure of an Albertan's personal health information is the requirement of Alberta's Health Information Act and FOIP Act.

| L. | _ | _ |   | г |
|----|---|---|---|---|
| E  | _ | _ | 2 |   |
| 1  |   |   |   | L |

Whenever you see this icon, please ensure that you collect verbal consent from the Albertan for disclosure of their personal health information.

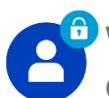

Whenever you see this icon, please ensure that you are correctly entering the information provided by the Albertan (e.g., legal first name, legal last name, Alberta PHN). The search may result in many records containing sensitive information like PI/PHL.

It is your responsibility to access only those records that are necessary to perform your duties. All access is monitored and recorded for compliance and audit purposes.

Whenever you see this icon, please pay attention to the action that is being performed. It is important you follow these instructions.

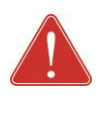

Please note that following practices are prohibited and against the code of conduct related to the handling of sensitive information (PI/PHI) unless your role authorizes you to do so:

- Saving lists locally on computer
- Saving lists on other storage media
- **Printing lists**
- Taking pictures
- Taking screenshots

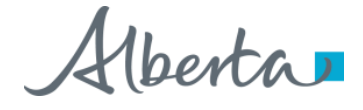

### Rescheduling/Cancelling a Vaccination Appointment: Overview

| Objectives:                                           | To reschedule/cancel a confirmed vaccination appointment for an Albertan using AVBS |  |  |  |  |  |
|-------------------------------------------------------|-------------------------------------------------------------------------------------|--|--|--|--|--|
| AVBS Role:                                            | Health Care Providers and Provincial Operations                                     |  |  |  |  |  |
| Pre-Requisite:                                        | Albertans should have confirmed vaccination appointment status                      |  |  |  |  |  |
| Table of Contents Page Number                         |                                                                                     |  |  |  |  |  |
| Types of Appointment Status in AVBS 4                 |                                                                                     |  |  |  |  |  |
| Cancelling a Future Vaccination Appointment 5 – 8     |                                                                                     |  |  |  |  |  |
| Changing Status of a Missed Vaccination Appointment 9 |                                                                                     |  |  |  |  |  |
| Rescheduling a Vaccination Appointment 10             |                                                                                     |  |  |  |  |  |

3 Note: The term vaccination site used throughout this user guide refers to pharmacies, AHS clinics and physician offices.

## **Types of Appointment Status**

4

#### There are different types of status that can be associated to an Albertan's appointment booking:

| Status    | Description                                                           | W | hen/who should update?                                                                                                    |
|-----------|-----------------------------------------------------------------------|---|----------------------------------------------------------------------------------------------------|
| Confirmed | This status refers to a confirmed appointment booking.                | ٠ | This status updates automatically upon successful appointment booking.                                                                                                    |
| Cancelled | This status refers to an appointment that has been cancelled.         | • | Used by vaccination site staff to cancel an appointment and free up the time slot for someone else to book. Vaccination site staff should always cancel an appointment by updating the status to cancelled via the Pharmacy console application |
| Attended  | This status refers to an appointment where the Albertan has attended. | • | Used by vaccination site staff <b>only</b> to check patient in prior to vaccine administration.                                                                                                    |
| No Show   | This status refers to a missed appointment.                           | ٠ | Used by vaccination site staff and 811 staff when an Albertan has not showed up to their appointment.                                                                                                    |

## **Cancelling a Future Vaccination Appointment**

There are two ways that you can cancel a future confirmed appointment booking and free up the time slot for someone else to book:

• Cancel using the Cancel Appointment button via the appointment record in the Clinic-in-a-Box application

#### or,

• Cancel by updating the status in the In-Clinic Experience.

To cancel an appointment and free up the time slot via the appointment record, follow the steps below.

Enter the Albertan's **Booking Confirmation Number** in the **Global Search Bar** and press Enter.

Tip: If the Albertan does not have the booking confirmation number, you can also search their profile by either Legal First Name & Legal Last Name, Alberta PHN or Registration Confirmation Number. In these cases, the Person Account will display, and the appointment record can be accessed through the Related tab. For more information regarding Search, refer to the Basic Navigation User Guide.

#### Click the Appointment Code.

Alberta \* 🖬 ? 🏚 🐥 Q B-5PFJB5QW .... Pharmacy Console ✓ Q B-5PFJB5QW - Search ✓ × Search Results We searched for "B-5PFJB5QW" . . Top Results Appointments Appointments 1 1 Result Profiles 0 Appointment Code Appointment Name ✓ Location ✓ Start Date  $\sim$ SGI-0000164056 nza\_Vaccination - Abby Tester AHS EDMONTON EXPO CENTER (PFIZER) 2021-11-08, 8:20 AM -Appointment Day Manage... 0 > Show More Appointment Influenza Vaccination - Abby Tester Edit Printable View Clone Appointment Confirmation Number Subject Health Card Number Start Date Status B-5PFJB5QW Influenza Vaccination - November 8 2021 08:20 AM - Abby Tester 2021-11-08, 8:20 a.m. Confirmed Confirmed -Related Details Supply Disruption Client Information Resend Booking Confirmation Notification Pre-registered in Meditech Health Card Number Activity Date of Birth 2000-10-13 New Event ✓ Appointment Details Set up an event. Address View 🕚 Appointment Code SGI-0000164056 7515 - 118 AVENUE, HALL C, ENTRANCE 5 Filters: All time • All activities • All types **FDMONTON** Vaccine Program Refresh • Expand All • View Al AB Influenza Vaccination T5B0J2 Vaccine Type ✓ Upcoming & Overdue Dosage No next steps

Alberta

The Appointment Record will display.

5

## Cancelling a Future Vaccination Appointment (Continued)

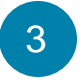

On the Appointment Record, you will note that the **Status** of the appointment is **Confirmed**.

| 4 |          |   |     |   |  |
|---|----------|---|-----|---|--|
|   | 0        | _ |     |   |  |
|   | .ว       | Р |     |   |  |
|   | ~        | ~ | ÷., | / |  |
|   | <u> </u> |   | /   |   |  |

Update the status to **Cancelled** by selecting from one of the options in the drop-down menu.

The Change Status button will become enabled.

#### 3b Click Change Status.

A pop-up box will display confirming that you want to cancel the appointment.

If the appointment is in the past, the Cancelled status will not appear. In this case, you will update the status as appropriate to Attended or No Show

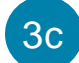

6

Click **Yes** to confirm the cancellation.

Another pop-up box will display with a cancellation message.

#### 3d Click Close Window.

The **Status** of the appointment will now be updated to **Cancelled**. The Albertan will receive a cancellation confirmation notification via their preferred communication

channel that will contain a link to reschedule their appointment.

| pppintment Confirmation Number     Subject<br>Influenza_Vaccination - November 8 2021 08:20 AM - Abby Tester     Health Card Number     Start Date<br>2021-11-08, 8:20 a.m.     Status<br>Confirmed       Related     Details     Confirmed     Supply Disruption     Influenza_Vaccination - November 8 2021 08:20 AM - Abby Tester     Supply Disruption     Influenza_Vaccination - November 8 2021 08:20 AM - Abby Tester     Supply Disruption     Influenza_Vaccination - November 8 2021 08:20 AM - Abby Tester     Supply Disruption     Influenza_Vaccination - November 8 2021 08:20 AM - Abby Tester     Influenza_Vaccination - November 8 2021 08:20 AM - Abby Tester     Supply Disruption     Influenza_Vaccination - November 8 2021 08:20 AM - Abby Tester     Supply Disruption     Influenza_Vaccination - November 8 2021 08:20 AM - Abby Tester     Supply Disruption     Influenza_Vaccination - November 8 2021 08:20 AM - Abby Tester     Influenza_Vaccination - November 8 2021 08:20 AM - Abby Tester     Supply Disruption     Influenza_Vaccination - November 8 2021 08:20 AM - Abby Tester     Influenza_Vaccination - November 8 2021 08:20 AM - Abby Tester     Supply Disruption     Influenza_Vaccination - November 8 2021 08:20 AM - Abby Tester     Influenza_Vaccination - November 8 2021 08:20 AM - Abby Tester     Influenza_Vaccination - November 8 2021 08:20 AM - Abby Tester     Influenza_Vaccination - November 8 2021 08:20 AM - Abby Tester     Influenza_Vaccination - November 8 2021 08:20 AM - Abby Tester     Influenza_Vaccination - November 8 2021 08:20 AM - Abby Tester     Influenza_Vaccination - November 8 2021 08:20 AM - Abby Tester     Influenza_Vaccination - November 8 2021 08:20 AM - Abby Tester <th>uenza_Vaccination - Abb</th> <th>by lester</th> <th></th> <th></th> <th>Sie view Clone</th> | uenza_Vaccination - Abb             | by lester                                                                         |                                   |                         | Sie view Clone           |
|----------------------------------------------------------------------------------------------------|-------------------------------------|-----------------------------------------------------------------------------------|-----------------------------------|-------------------------|--------------------------|
| Related       Details       Confirmed <ul> <li>Client Information</li> <li>Health Card Number</li> <li>Date of Birth</li> <li>2000-10-13</li> <li>Appointment Details</li> <li>Appointment Code</li> </ul> Confirmed                                                                                                    | Confirmation Number Subj<br>N Influ | iect Health Card Nu<br>Jenza_Vaccination - November 8 2021 08:20 AM - Abby Tester | mber Start Date<br>2021-11-0      | 8, 8:20 a.m.            | Status<br>Confirmed      |
| <ul> <li>Client Information</li> <li>Health Card Number</li> <li>Date of Birth</li> <li>2000-10-13</li> <li>Appointment Details</li> <li>Appointment Code</li> <li>Confirmed</li> <li>Attended</li> <li>No Show</li> <li>See Cancelled</li> </ul>                                                                                                    | Details                             |                                                                                   | Change Status<br>Supply Disruptic | Confirmed               | -                        |
| Health Card Number       Confirmed         Date of Birth       Cancel Appointment         2000-10-13       Attended         Appointment Details       Are you sure you want to cancel the appointment?                                                                                                    | t Information                       |                                                                                   | L Booking                         | Confirmation            | -110/1                   |
| Are you sure you want to cancel the appointment Code                                                                                                    | d Number                            | Cancel Appointment                                                                |                                   | Confirme                | d                        |
| Appointment Details Are you sure you want to cancel the appointment?                                                                                                    | .13                                 |                                                                                   | t                                 | No Show                 |                          |
| Appointment Code                                                                                                    | intment Details                     | Are you sure you want to cancel the                                               |                                   | Se 🗸 Cancelled          |                          |
| GGI-0000164056 Filters: All time • All activities • A                                                                                                    | ent Code<br>1164056                 |                                                                                   |                                   | Filters: All time • All | l activities • All types |
| Vaccine Program nfluenza_Vaccination Refresh • Expand                                                                                                    | ogram<br>_Vaccination               | 3C Yes No                                                                         |                                   | Refi                    | resh • Expand All • Viev |

#### Cancel Appointment

The appointment is cancelled, to book another one, please use the scheduler tab on the account page

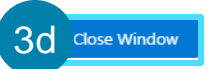

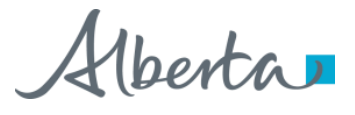

## Cancelling a Future Vaccination Appointment (Continued)

To cancel an appointment and free up the time slot by updating the status in the In-Clinic Experience, follow the steps below.

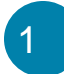

3

4

Click on the Register Tab .

- Search for the Albertan's **confirmed appointment booking** using any one of the search functions.
  - Click Search.

The search results will display at the bottom of the screen.

Click **View** to open the Albertan's appointment record.

The Albertan's appointment record will display.

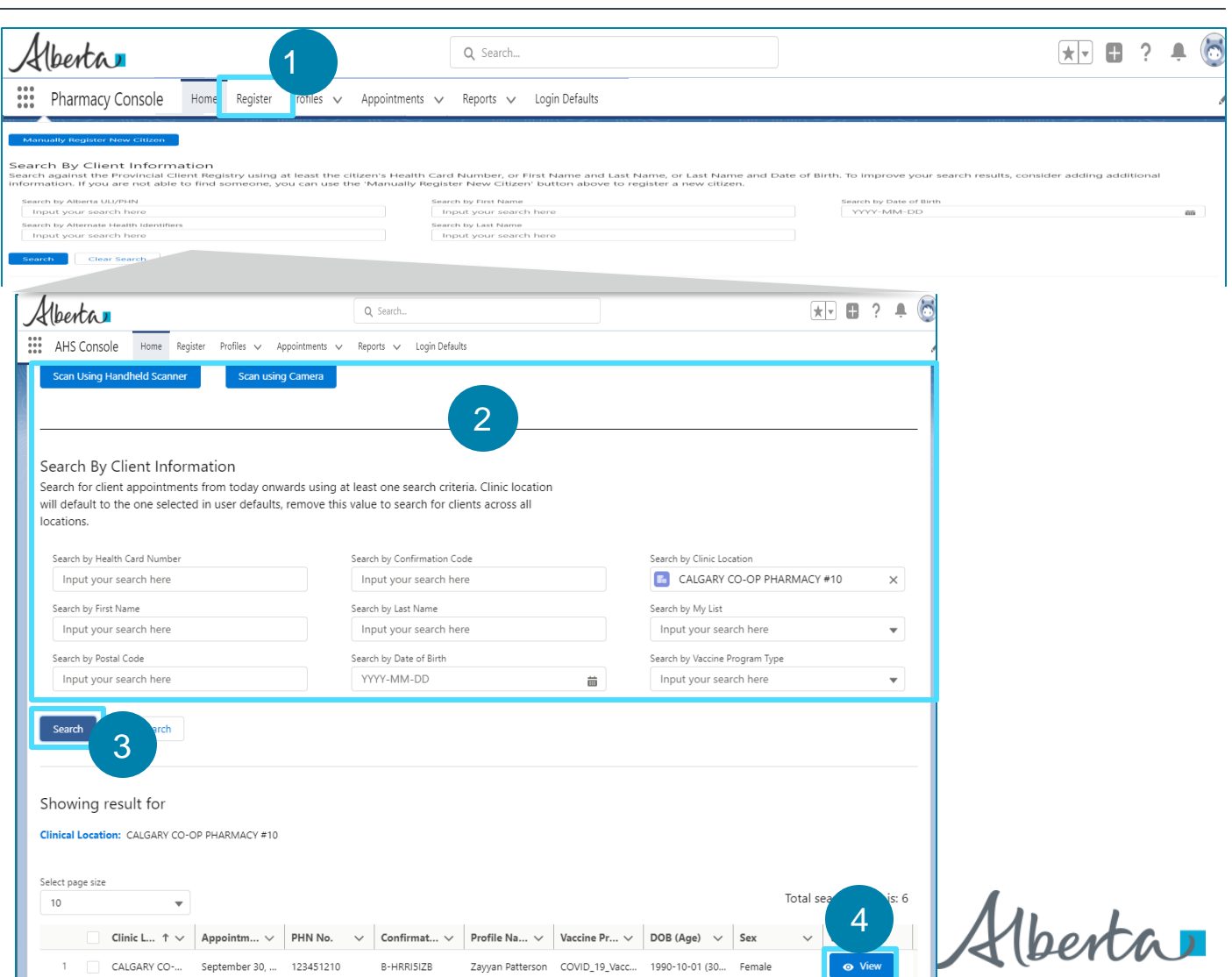

## Cancelling a Future Vaccination Appointment (Continued)

|          | 5 |  |
|----------|---|--|
|          | J |  |
| <u> </u> | _ |  |

6

Select the **Cancelled** status from the options in the dropdown menu.

#### Click **Confirm Appointment**.

The **Status** of the appointment will now be updated to **Cancelled**. The Albertan will receive a cancellation confirmation notification

via their preferred communication channel that will contain a link to reschedule their appointment.

| Hberta.                                 | All                      | ▼ Q Search                |                  |                    | * -                                         | • ?       | ŵ.        | ļ.  |
|-----------------------------------------|--------------------------|---------------------------|------------------|--------------------|---------------------------------------------|-----------|-----------|-----|
| Pharmacy Console                        | Home Register Profiles   | ✓ Appointments ✓ Reports  | ✓ Login Defaults |                    |                                             |           |           | ~   |
| Home                                    |                          |                           |                  |                    |                                             |           |           |     |
|                                         | 510 - Jan ( - 1911 53 () |                           |                  | NY EST (NEW)       |                                             | ( )AMESA  |           |     |
| dentification                           |                          |                           |                  |                    |                                             |           |           |     |
| ✓ Client Information                    | 1                        |                           |                  |                    |                                             |           |           |     |
| First Name<br>Zayyan                    | Last Name<br>Patterson   | Birthdate 0<br>1990-10-01 | Sex<br>Female    | Linked ULI 0       | Vaccine Program<br>COVID_19_Vacci<br>nation | Vaccine   | Туре      |     |
| ✓ Identification Info                   | ormation                 |                           | A                | ppointment Details |                                             |           |           |     |
| Address<br>15013 leywe PKY SW           | City<br>Leti             | or Town<br>hbridge        | Dai<br>Sep       | te<br>o 30, 2021   | Clinic Name<br>CALGARY CO-OP Pł             | HARMACY   | #10       |     |
| Province/Territory<br>Alberta<br>Mobile | Post<br>T1K<br>Ema       | tal Code<br>( 5A3<br>sil  |                  | Cancelled 5        | Clinic Location<br>8220 CENTRE ST NE        | , CALGARY | , AB, T3K | 1J7 |
| 6047217253                              | rvo                      | lskis@deloitte.ca         |                  | Attended           |                                             |           |           |     |
| Age<br>30 Years                         |                          |                           | F                | No Show            | Confirm Appointment                         |           |           |     |
|                                         |                          |                           |                  |                    |                                             | Retu      | rn to Sea | rch |

## **Changing Status of a Missed Vaccination** Appointment

Although an Albertan can have multiple appointments in the confirmed status, if the Albertan misses their appointment and their appointment status remains Confirmed, you must change the status of their appointment to reflect the missed appointment.

To change the status of a missed appointment, follow the steps below:

- Navigate to the appointment record by following steps 1 and 2 on page 5 of this User Guide.
- On the Appointment Record page, you will note that the Status of the appointment is **Confirmed.**

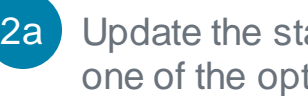

Update the status to **No Show** by selecting from one of the options in the drop-down menu.

The Change Status button will become enabled.

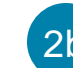

9

Click Change Status.

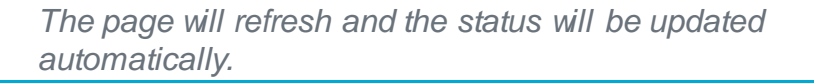

| Appointment<br>COVID_19_Vaccination           | - Abby Tester                         |                                        |                                     | Edit Printable View Clone V                                                         |
|-----------------------------------------------|---------------------------------------|----------------------------------------|-------------------------------------|-------------------------------------------------------------------------------------|
| Appointment Confirmation Number<br>B-21VB15VE | Subject<br>COVID_19_Vaccination - Oct | Health Card Number                     | Start Date<br>2021-10-31, 9:00 a.m. | Status 2 Location<br>Confirmed AHS CHESTERMERE COMMUNITY                            |
| Related <b>Details</b>                        |                                       |                                        | 2b                                  | Change Status Confirmed                                                             |
| ✓ Client Information                          |                                       |                                        |                                     | Activity                                                                            |
| Health Card Number Pre-registered in Meditech |                                       |                                        |                                     | New Event Attended                                                                  |
| Date of Birth<br>2000-10-13                   |                                       |                                        |                                     | No Show                                                                             |
| ✓ Appointment Details                         |                                       |                                        |                                     | Filters: All time • All activities • All types 🕸<br>Refresh • Expand All • View All |
| Appointment Code<br>SGI-0000164033            | Address \<br>288 KIN                  | <sup>riew</sup> 🕕<br>NIBURGH BOULEVARD |                                     | ✓ Upcoming & Overdue                                                                |
| Vaccine Program<br>COVID_19_Vaccination       | CHESTEI<br>AB<br>T1X0V8               | MERE                                   |                                     | No next steps.<br>To get things moving, add a task or set up a meeting.             |
| Vaccine Type<br>Pfizer                        | Dosage<br>First dos                   | e                                      |                                     | No past activity. Past meetings and tasks marked as done show up here.              |

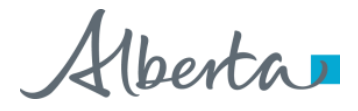

## **Rescheduling a Vaccination Appointment**

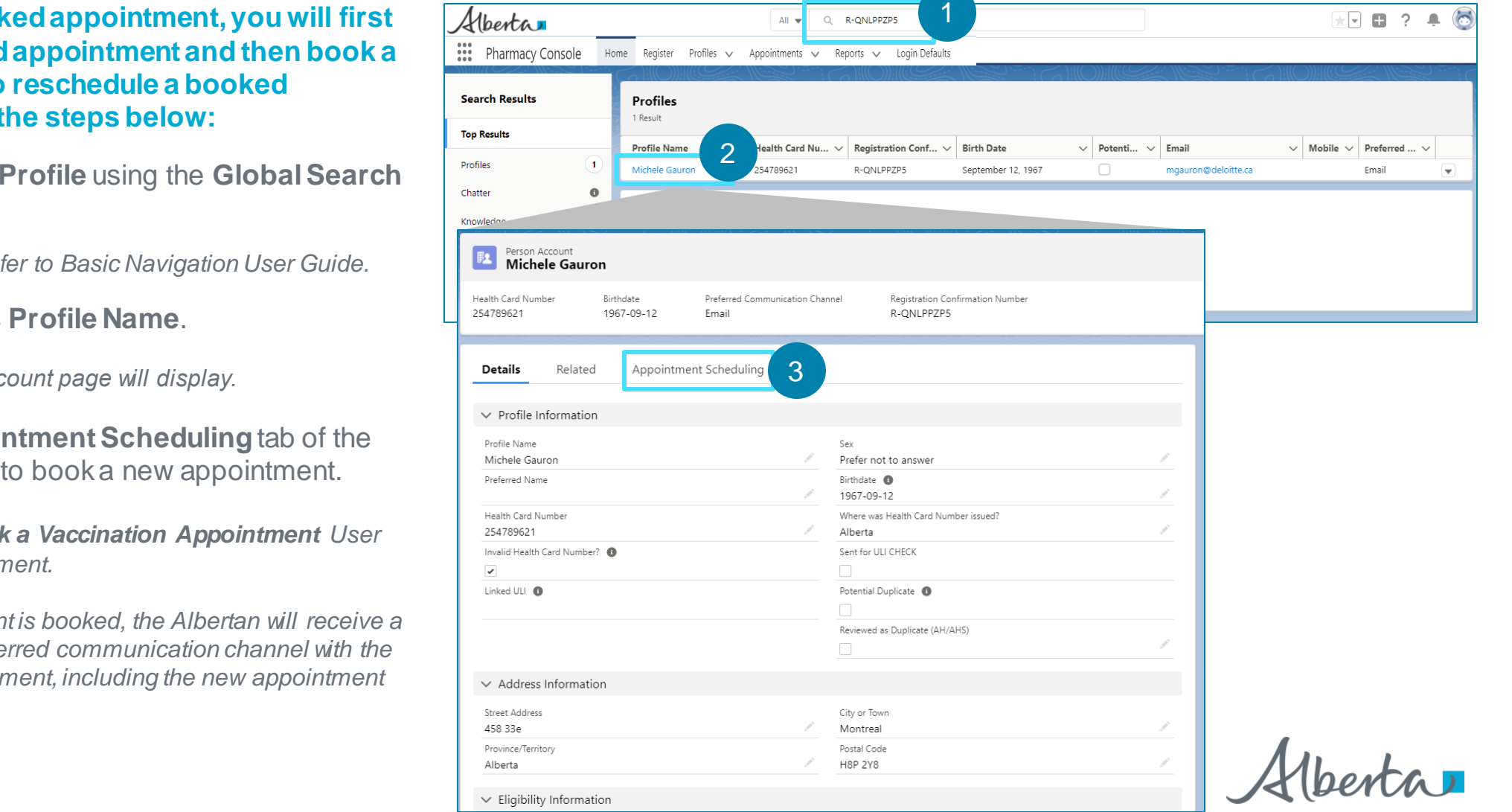

To reschedule a booked appointment, you will first cancel the confirmed appointment and then book a new appointment. To reschedule a booked appointment, follow the steps below:

Search the Albertan's **Profile** using the **Global Search** Bar.

For Search tips, please refer to Basic Navigation User Guide.

Click on the Albertan's Profile Name.

The Albertan's Person Account page will display.

Navigate to the **Appointment Scheduling** tab of the Person Account Page to book a new appointment.

Refer to the How To Book a Vaccination Appointment User Guide to book an appointment.

Once the new appointment is booked, the Albertan will receive a confirmation via their preferred communication channel with the details of the new appointment, including the new appointment confirmation number.